# ALPEN BARUCH BANK LIMITED PORT VILLA, VANUATU

# **E-BANKING INTRODUCTION**

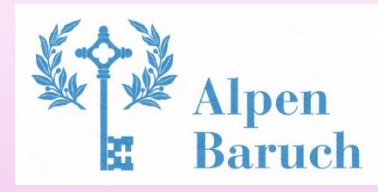

## **Introduction of E-banking system**

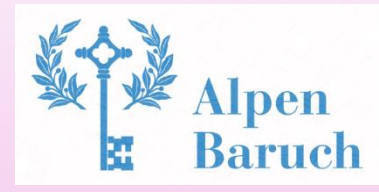

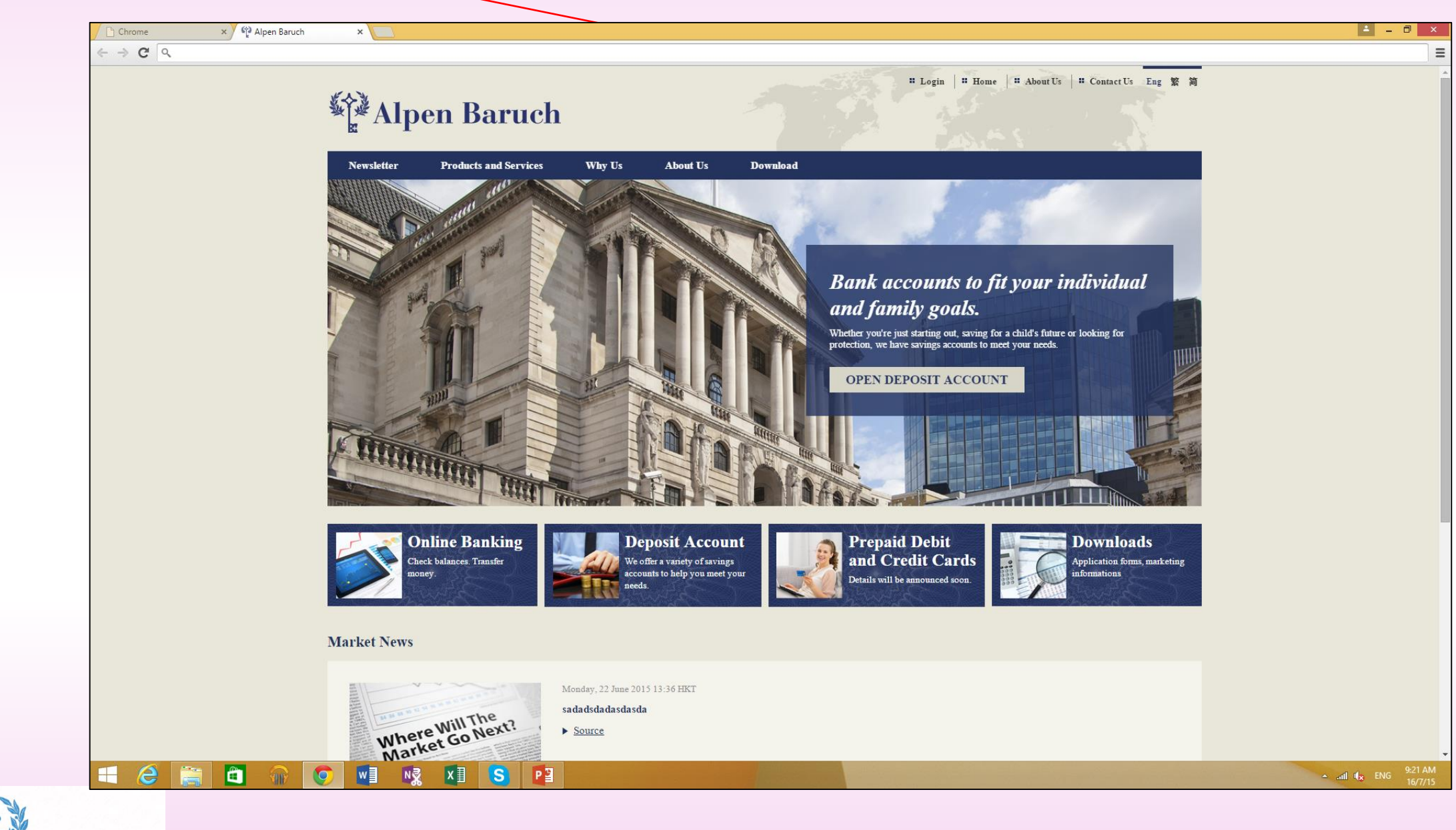

Alpen Baruch

Alpen Baruch Bank's website: www.alpenbaruch.com

### **Protection of Online Banking System (Login protection)**

- Using SSL for secure data transfer
- No concurrent Logins using Same Username
- Lock profile for 5 incorrect password attempts
- Client can check last login record in system
- Client session timeout protection (logout automatically after system idle in 10 minutes)

### **Protection of Online Banking System (Password or security code)**

- Password and security code (for transaction validation) of customers are generated by System
- System will remind clients that they are required to keep security code in a secure place
- If customers lose their password or security code, please call our toll free customer service hotline, we will block the online banking account and then reset the password or security code of that customer

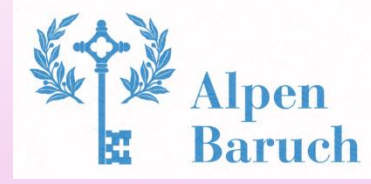

### **Security Protection for customers 'usage**

- System forced users to change to their own new password after using system automatically generated password in first logon
- The user has to input encrypted Security Key which is used to execute transactions
- Security Key offers a validation, the transaction instruction would be sent out after validated

### **Protection of Online Banking System (Banking account)**

- If customers suspect any unauthorized use of your banking account or any abnormal transactions in the account, please call our toll free customer service hotline, we will follow and handle the case
- If our bank reveals any abnormal transactions in the account, we will inform customers by different ways such as email or SMS

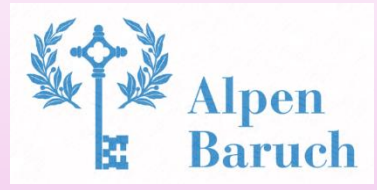

### **Functions and Features**

- Able to send support request message to bank staff
- Check their account balance
- Create or manage Transaction requests (Inward Remittance, Outward Remittance, Transfer between accounts)
- Check transaction status
- Check and print out bank statement

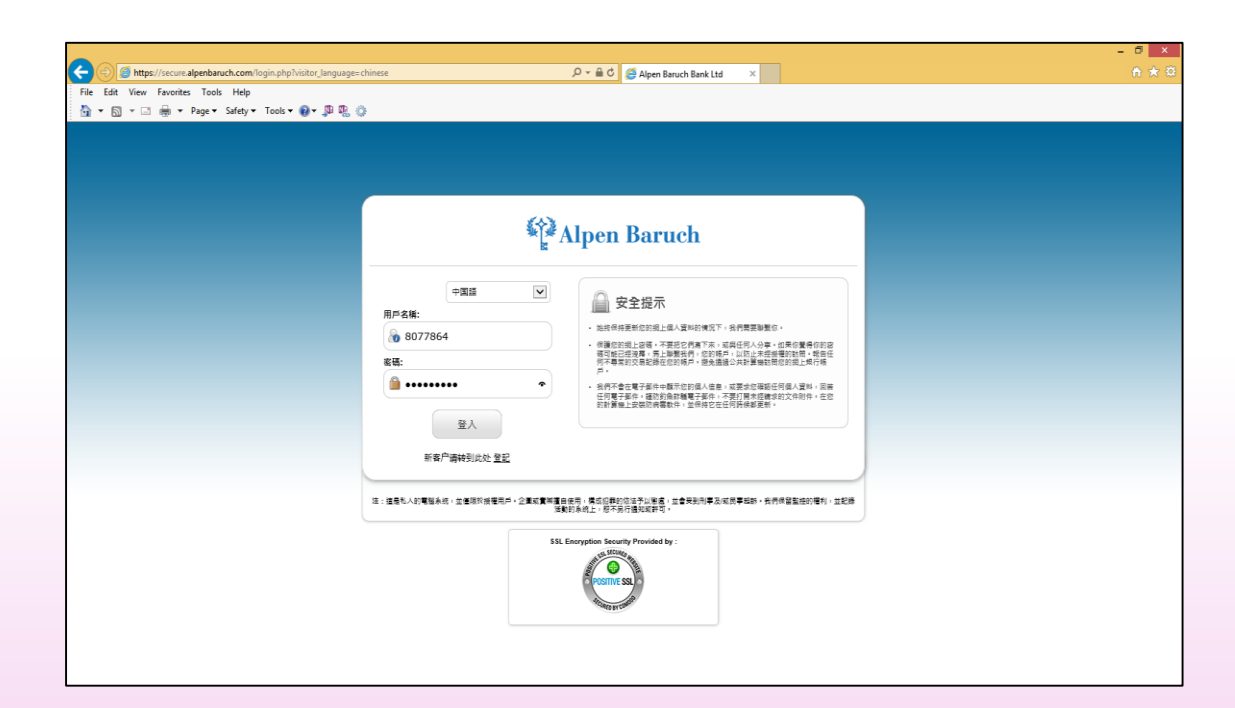

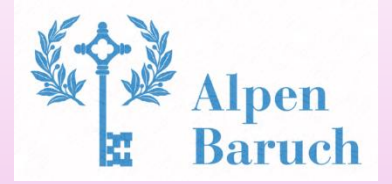

### **System operating interface**

The operating interface in system supports 14 Languages. For example: English, Chinese, Japanese, German, Portuguese, etc.

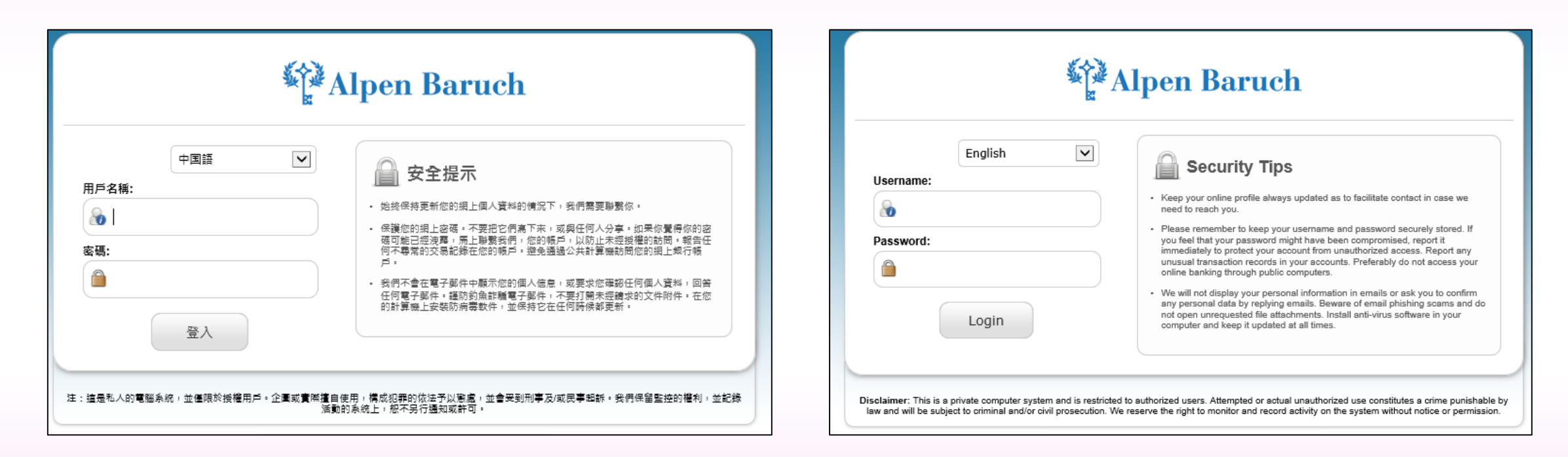

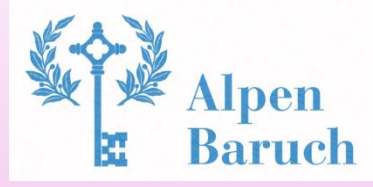

### **Online Banking System Usages**

### Input username and password, then click the button "Login":

| Edit View Favorites Tools Help                            | uh .                                     |                        | . <u>₽+8</u> 0                                                                                                    | C Alpen Baruch Bank Ltd                                                                                                    |
|-----------------------------------------------------------|------------------------------------------|------------------------|----------------------------------------------------------------------------------------------------|----------------------------------------------------------------------------------------------------|
| · [2] · [2] (m) · Page · Satety · Toolt · () · (20 all 0) |                                          |                        |                                                                                                    |                                                                                                    |
|                                                           |                                          | CP A                   | Alpen Baruch                                                                                                    |                                                                                                    |
|                                                           | English<br>Username:                     | (Fass?)                | Security Tips                                                                                                    |                                                                                                    |
|                                                           | 8077864<br>Password:                     | x<br>Feast             | <ul> <li>Kangi your online profile siverys updated as to<br/>need to reach you.</li> <li>Please remember to keep your username an<br/>you heal that your gestreards might have been<br/>immediately to protect your account from un<br/>unusual temacidion records in your account<br/>online banking through public computers.</li> </ul> | o facilitade sontacti in case we<br>d pecaneonti securely stonest. If<br>normpromised, report it<br>withoniced ecolesis. Report eny<br>. Preferably do not access your |
|                                                           | Login<br>New Customer? Resi              | ster                   | <ul> <li>We will not display your personal information<br/>any personal tata by replying emails. Beware<br/>not open unrequested the attorhuments, insta<br/>computer and keep if updated at all times.</li> </ul>                                                                                                    | in emails or ask you to confirm<br>a of email phishing scenes and do<br>d enti-virus software in your                                                                  |
|                                                           | Neclaimer. This is a private computer so | skem and is restricted | to sufficidad users. Attempted or actual unauthorized                                                                                                    | use constitutes a prime punishable by                                                                                                    |

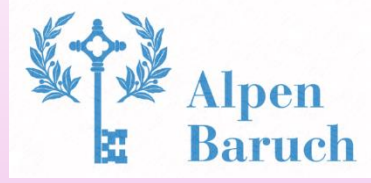

### **Online Banking System Usages**

- A) Changing to your own new password
- **B)** Receive the transaction password (security key)
- C) Check the balance and transaction of bank account
- **D**) Check and print monthly statement
- **E)** Outgoing Wire Transfer (TT remittance)
- F) Send support request message to bank

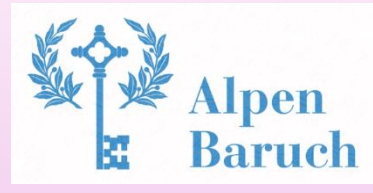

## A) Changing to your own new password

### 1. Please click "My Profile"

| Alpen Baruch   | Welcome Ltd.! You have 4 new m | nessage(s). The current time is 05 |
|----------------|--------------------------------|------------------------------------|
|                | Recounts                       |                                    |
| Accounts       | > Accounts                     |                                    |
| Messages 🕨     | Accounts                       |                                    |
|                | Account Creation Date          | Account Number                     |
| Transfers 🕨 🕨  | 12/03/2015 03:18 PM            | <u>1139820119</u>                  |
| Trade Schedule | 31/03/2015 09:13 PM            | <u>1346662411</u>                  |
|                | 12/03/2015 03:05 PM            | <u>1998810891</u> ,                |
| News           | 12/03/2015 08:15 PM            | <u>1956955551</u>                  |
| Reports        | Loans                          |                                    |
| My Drofile     | Creation Date                  | Loan Number                        |
| wy Prome       | 25/03/2015                     | 1040515734                         |
|                |                                |                                    |

### 2. Please click the button "Modify"

| essages 🕨                | Internal Message Notifica | ition:        | When a Transfer from Another L | Jser is Received |
|--------------------------|---------------------------|---------------|--------------------------------|------------------|
|                          | E-mail Notification:      |               | When an Internal Message is Re | ceived           |
| ransfers 💦 🕨 🕨           | E-mail Notification:      |               | When Login Attempt Fails       |                  |
|                          | E-mail Notification:      |               | When Funds are Added to my A   | ccount           |
| ade Schedule <b>&gt;</b> | Regional Settings         |               |                                |                  |
| ews                      | Language:                 |               | English                        |                  |
|                          | Numbers Format:           |               | 100,000.00                     |                  |
| eports 👂                 | Date Format:              |               | DD/MM/YYYY                     |                  |
|                          | Hour Format:              |               | 12H                            |                  |
| y Profile                | Access Log Last login     |               |                                |                  |
| onout                    | Date / Time:              |               |                                |                  |
| Jyour                    | IP Address:               |               | 223.255.172.171                |                  |
|                          |                           |               | View All                       |                  |
|                          |                           |               |                                |                  |
|                          | Documents                 |               |                                |                  |
|                          | File Name                 | Date Uploaded | Expiration Date                | File Size        |
|                          | AML FORM.pdf              | 2015-05-07    |                                | 116.53 KB        |
|                          | FATCA W-8.pdf             | 2015-05-18    | 2015-07-01                     | 315.39 KB        |
|                          | FATCA W-9.pdf             | 2015-05-18    | 2015-07-01                     | 116.53 KB        |
|                          | KYC FORM.pdf              | 2015-05-07    |                                | 315.39 KB        |
|                          |                           |               |                                |                  |
|                          |                           |               |                                |                  |
|                          |                           |               |                                | Modify           |
|                          |                           |               |                                |                  |

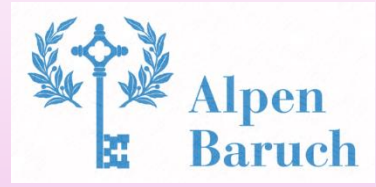

### A) Changing to your own new password

3. Please tick the checkbox "Modify Password", input the "Old Password", "New Password" and "Confirm New Password" (minimum 8 digits with characters)

| Accounts       | Profile Details       |
|----------------|-----------------------|
|                | Profile Settings      |
| Messages >     | Username:             |
| Transfers 🕠    | Modity Password       |
|                | Old Password:         |
| Trade Schedule | New Password:         |
| News           | Confirm New Password: |

4. Please click the button "save"

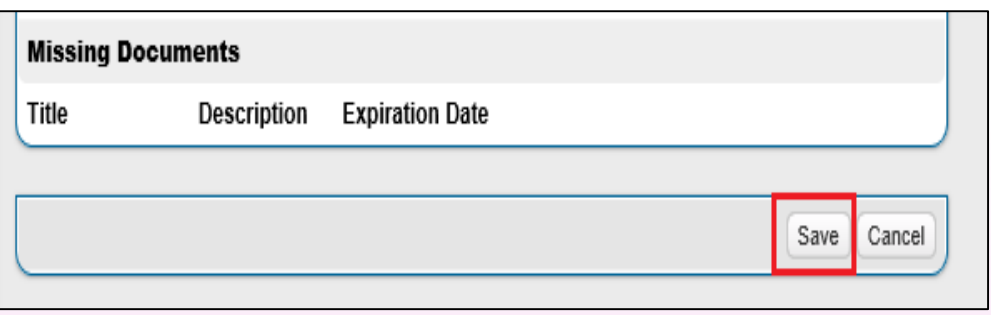

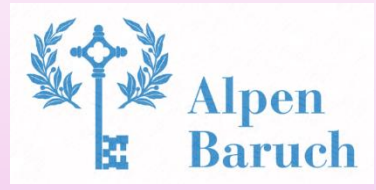

## A) Changing to your own new password

5. After changed the password, "The profile has been updated" message will be appeared

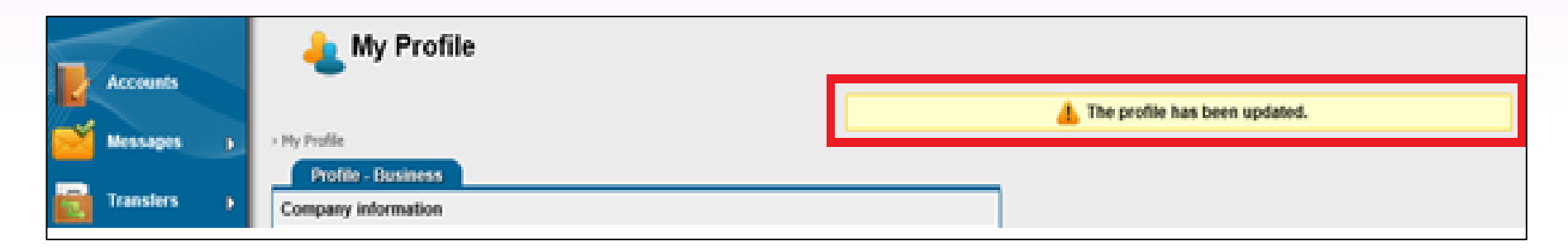

6. Please use new changed password in next login

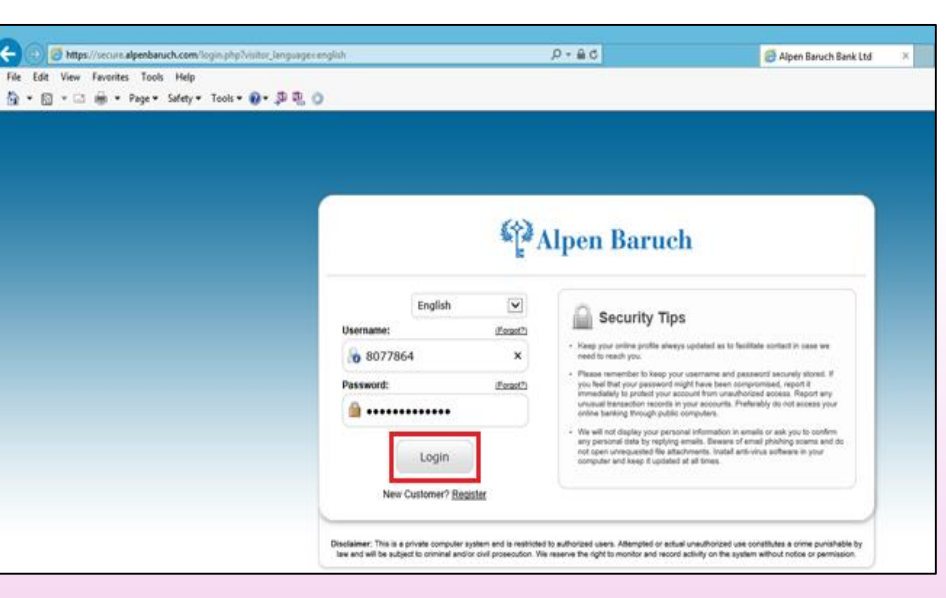

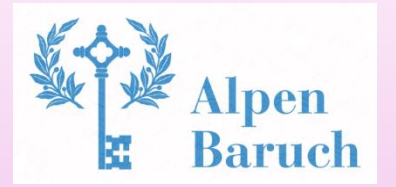

## **B)** Receive the transaction password (security key)

1. Please click "Message" and then select "Received Messages" 2. Please click the link "Security Key"

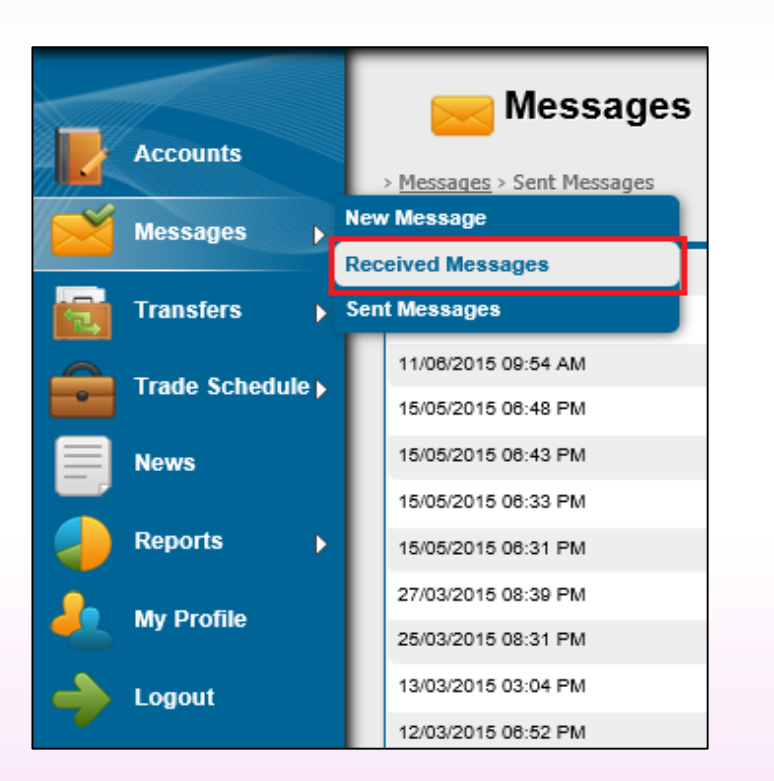

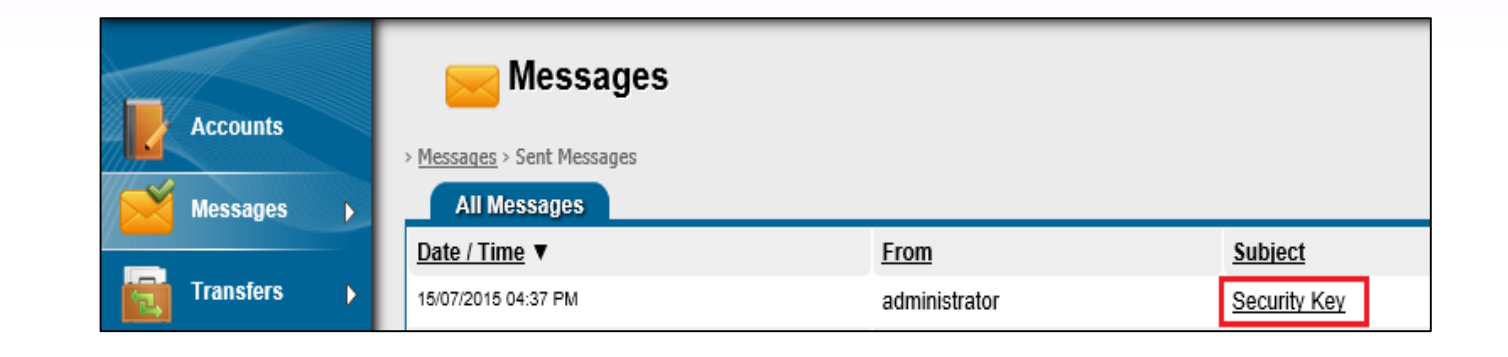

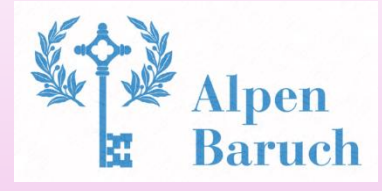

### **B)** Receive the transaction password (security key)

**3.** Please memorize this highlighted transaction password (security key), it is used as password for all instructions request in online system

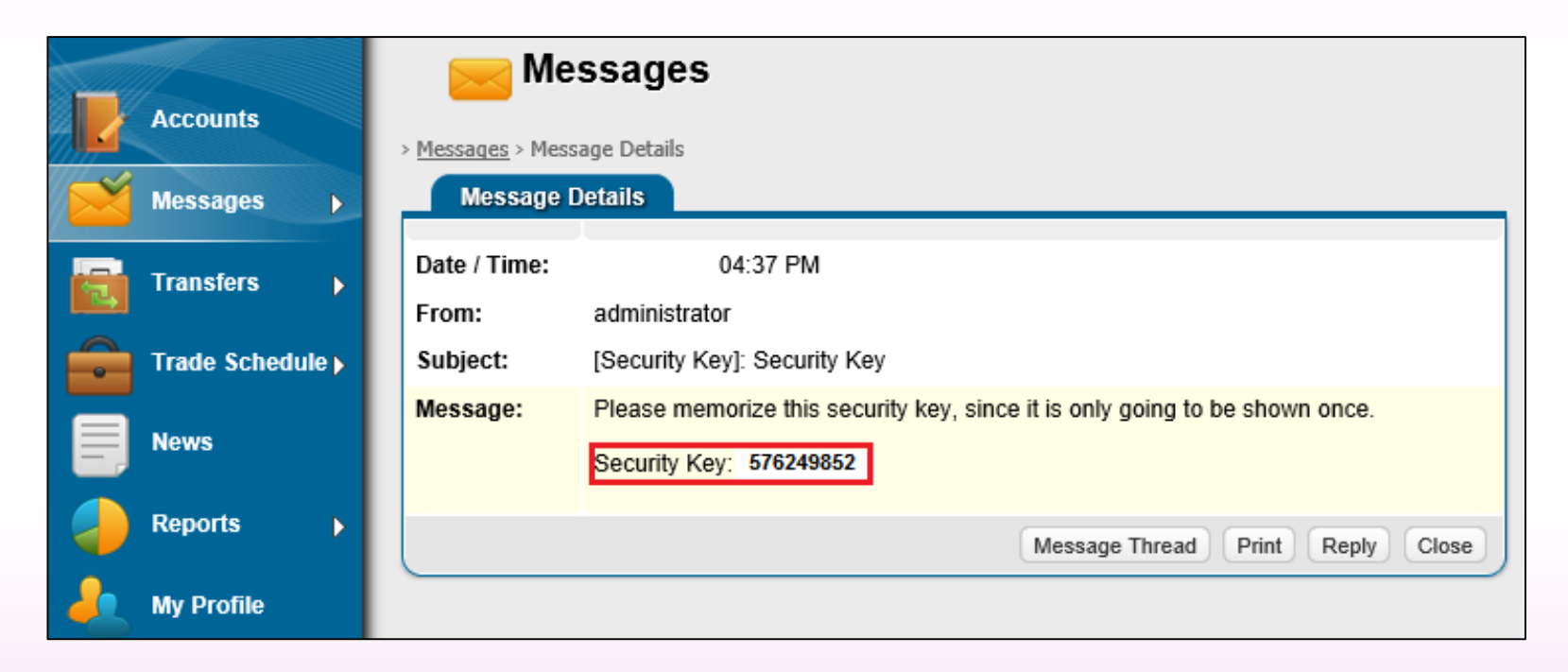

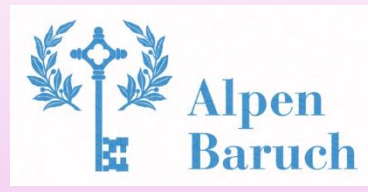

### **C)Check the balance and transaction of bank account**

1. After login, please click the button "Accounts", then all the accounts will be displayed in the right pane

|          | Accounts<br>Messages |    | Accounts                 | oui                 | nts                  |                       |           |          |             |                |                       |        |                    |
|----------|----------------------|----|--------------------------|---------------------|----------------------|-----------------------|-----------|----------|-------------|----------------|-----------------------|--------|--------------------|
|          | Transfers            |    | Account<br>Creation Date | <u>Ac</u><br>Nu     | <u>count</u><br>mber | <u>Accour</u><br>Type | <u>nt</u> | Currency | <u>Desc</u> | <u>ription</u> | Availabl<br>Balanc    | e<br>e | Current<br>Balance |
|          | Trade Schedule       | ۶. | 21/04/2015 01:54<br>PM   | <u>12</u>           | 17404123             | call dep              | osit      | USD      | <u>Edit</u> |                | 3,000.0               | 0      | 3,000.00           |
|          | News                 |    | Card Acco                | unts                |                      |                       |           |          |             |                |                       |        |                    |
| -        | 1015                 |    | Association Da           | te                  | Card Numb            | er                    | Card      | Account  | Туре        | Curren         | cy <u>Descri</u>      | ption  | <u>Status</u>      |
|          | Reports              | ۶. | 21/04/2015 01:55         | PM                  | <u>123456789</u>     | 0123                  | Debit     | t card   |             | USD            | <u>Edit</u>           |        | Active             |
| <u>.</u> | My Profile           |    | Loans                    |                     |                      |                       |           |          |             |                |                       |        |                    |
|          | Langut               |    | Creation<br>Date         | <u>Loan</u><br>Numi | ber Tv               | an<br>pe              | Curr      | rency De | escriptio   | n              | Total Cost of<br>Loar | F      | Due<br>Pavment     |

**2.** Please click the specific account number to read the transaction details

|          | Accounts<br>Messages | • | Accounts                 | ounts                    |                |                              |                 |              |               |                      |                    |
|----------|----------------------|---|--------------------------|--------------------------|----------------|------------------------------|-----------------|--------------|---------------|----------------------|--------------------|
|          | Transfers            | • | Account<br>Creation Date | <u>Account</u><br>Number |                | <u>locount</u><br><u>ype</u> | <u>Currency</u> | <u>Descr</u> | <u>iption</u> | Available<br>Balance | Current<br>Balance |
|          | Trade Schedule       |   | 21/04/2015 01:54<br>PM   | 1217404                  | 4 <u>123</u> c | all deposit                  | USD             | <u>Edit</u>  |               | 3,000.00             | 3,000.00           |
|          | News                 |   | Card Accou               | nts                      |                |                              |                 |              |               |                      |                    |
|          |                      |   | Association Dat          | e <u>Car</u>             | d Number       | Card                         | I Account 1     | <u>ype</u>   | Currency      | Description          | <u>Status</u>      |
|          | Reports              | × | 21/04/2015 01:55 F       | M <u>123</u>             | 45678901       | <u>23</u> Debi               | t card          |              | USD           | <u>Edit</u>          | Active             |
| <u>.</u> | My Profile           |   | Loans                    |                          |                |                              |                 |              |               |                      |                    |
| _        | Lonout               |   | Creation Date            | <u>.oan</u><br>lumber    | Loan<br>Type   | <u>Cur</u>                   | rency De        | scriptio     | n Tota        | al Cost of<br>Loan   | Due<br>Pavment     |

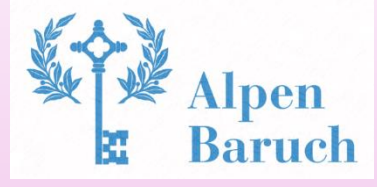

### **C)Check the balance and transaction of bank account**

## **3.** The list of transaction details of this account number will be displayed

|   |                  | iotal pending tra      | Total pending transactions: |                              |          |           |                      |               |  |
|---|------------------|------------------------|-----------------------------|------------------------------|----------|-----------|----------------------|---------------|--|
|   |                  | Last recorded to       | ansaction:                  | 21/04/2015 02:03 PM          |          |           |                      |               |  |
|   | Accounts         | Transaction            | s                           |                              |          |           |                      |               |  |
|   | Messages 🕨       | <u>Date / Time</u>     | Transaction<br>ID           | Transaction<br>Description   | Debit    | Credit    | Available<br>Balance | <u>Status</u> |  |
|   | Transfers 🕨      | 21/04/2015<br>01:54 PM | <u>69</u>                   | New Account                  |          | 0.00      | 0.00                 | Executed      |  |
| ê | Trade Schedule 🕨 | 21/04/2015<br>01:57 PM | <u>70</u>                   | NEW BALANCE                  |          | 10,000.00 | 10,000.00            | Executed      |  |
|   | News             | 21/04/2015<br>02:05 PM | <u>73</u>                   | Card Funding -<br>Debit card | 2,000.00 |           | 8,000.00             | Executed      |  |
|   | Reports 🕨        | 21/04/2015<br>02:05 PM | <u>71</u>                   | Card Funding -<br>Debit card | 5,000.00 |           | 3,000.00             | Executed      |  |
|   | My Profile       |                        |                             |                              |          | Show rows | 10 1/1               | • •           |  |

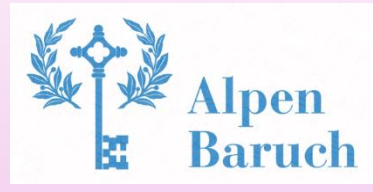

## **D)** Check and print monthly statement

1. Please select "Report", "Specific Account – Statement"

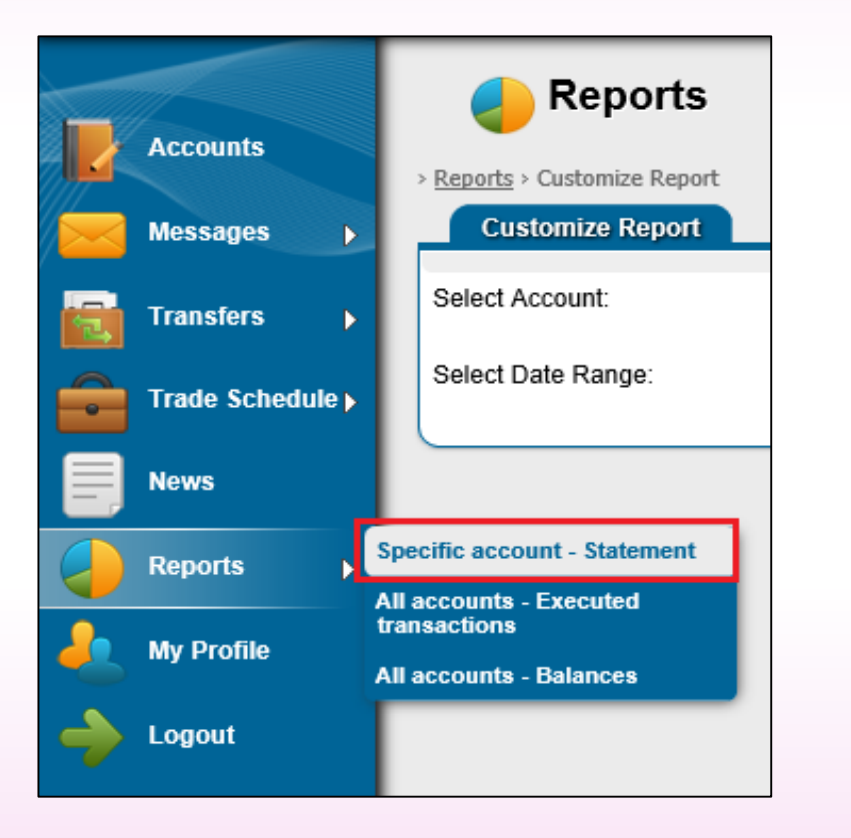

2. Please select "Account", "Start Date", "End Date", and then click the button "Generate"

| 🤚 Reports                                               |                              |                                              |
|---------------------------------------------------------|------------------------------|----------------------------------------------|
| > <u>Reports</u> > Customize Report<br>Customize Report |                              |                                              |
| Select Account:                                         | Coloct Account<br>1217404123 | Account Type:<br>Currency:                   |
| Select Date Range:                                      | Start                        | End<br>30 v / 09 v / 2015 21 Generate Cancel |

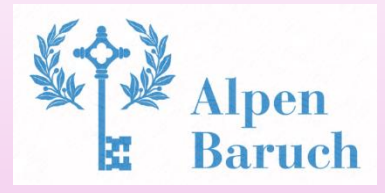

### **D)** Check and print monthly statement

**3.** If you would like to print out the monthly statement, please click the button "Print", then please click the button "Done"

| eports 🥜                            |                |                                  |                   |          |     |            |                     |                  |
|-------------------------------------|----------------|----------------------------------|-------------------|----------|-----|------------|---------------------|------------------|
| > <u>Reports</u> > Customize Report |                |                                  |                   |          |     |            | Export              | to Excel 🔄 Print |
| Account Statement                   |                | •                                |                   | 0        |     |            |                     |                  |
| Account Owner                       | Account Number | Acco                             | ount Type         | Currency | Des | cription   |                     | Balance          |
|                                     | 1217404123     | call d                           | leposit           | USD      |     |            |                     | 3,890.00 USD     |
|                                     |                |                                  |                   |          |     |            |                     |                  |
| Date / Time                         | Transaction ID | Transaction Description          |                   |          |     | Debit      | Credit              | Balance          |
| 01/09/2015                          |                | OPENING BALANCE                  |                   |          |     |            |                     | 3,000.00         |
| 07/09/2015 02:48 PM                 | 81             | Incoming Wire Transfer - HSBC I  | HK - Chan Tai Man |          |     |            | 1,000.00            | 4,000.00         |
| 07/09/2015 02:48 PM                 | 85             | Transfer Fee: Inward Remittance  | Fee 30.00 USD     |          |     | 30.00      |                     | 3,970.00         |
| 07/09/2015 03:04 PM                 | 87             | Incoming Wire Transfer - HSBC H  | HK - BILLY JEANS  |          |     |            | 100,000.00          | 103,970.00       |
| 07/09/2015 03:04 PM                 | 88             | Transfer Fee: Inward Remittance  | e Fee 30.00 USD   |          |     | 30.00      |                     | 103,940.00       |
| 07/09/2015 03:08 PM                 | 90             | Outgoing Wire Transfer - BILLY J | JEANS             |          |     | 100,000.00 |                     | 3,940.00         |
| 07/09/2015 03:08 PM                 | 91             | Transfer Fee: Outward Remittand  | ce Fee USD 50.00  |          |     | 50.00      |                     | 3,890.00         |
| 30/09/2015                          |                | CLOSING BALANCE                  |                   |          |     |            |                     | 3,890.00         |
|                                     |                |                                  |                   |          |     |            | Show rows: 10 ¥ 1 / | 1 Done           |

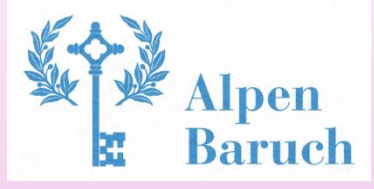

### **E) Local Transfer (for Accounts within Alpen Baruch Bank)**

1. Please select "Transfer" → "Transfer to Other User"

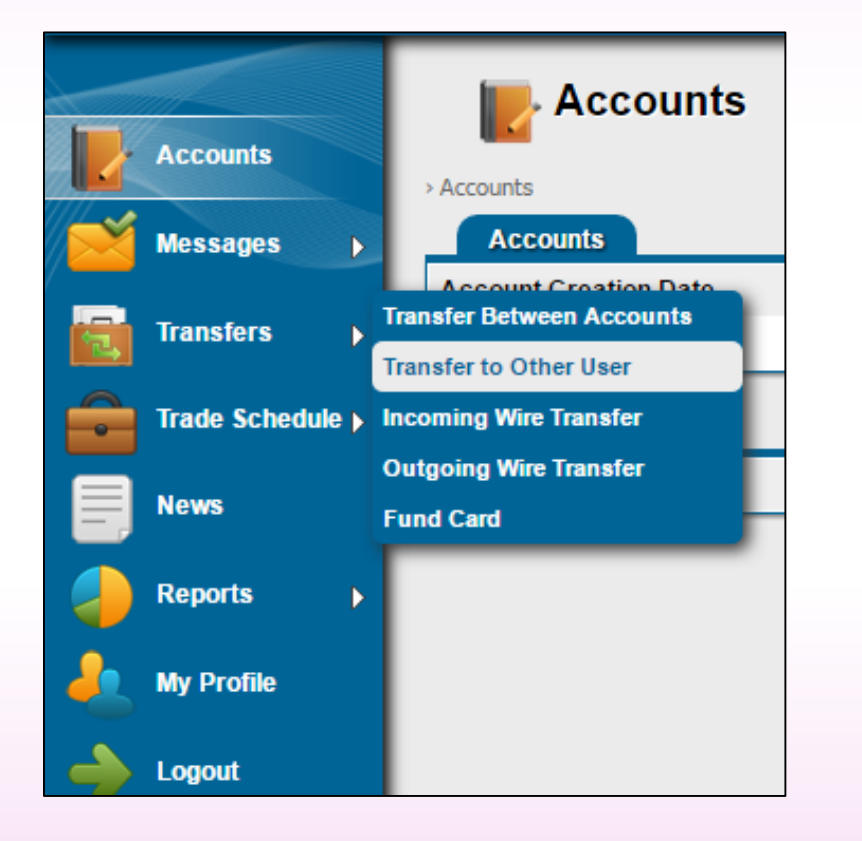

2. Please select the "Debit from Account", Input "Payee Name" (Remember First Name followed by Last Name), "Payee Account Number", "Amount", "Description" (If Required) and Security Key

|                | 📷 Transfer                           | s                     |                                     |
|----------------|--------------------------------------|-----------------------|-------------------------------------|
| Accounts       | > <u>Transfers</u> > Transfer to Oth | er User               |                                     |
| Messages 🕟     | Transfer to Other U                  | ser                   |                                     |
|                | Template Manager                     |                       |                                     |
| Transfers      | Template:                            | Blank 🔻 🔞 Load Delete |                                     |
| Trade Schedule | Debit from Account                   |                       |                                     |
|                | Account Number:                      | Select Account 🔻      | Account Type:<br>Available Balance: |
|                | Credit to Account                    |                       |                                     |
| Reports        | Payee Name:                          |                       |                                     |
|                | Payee Account Number:                |                       |                                     |
| My Prolife     | Transfer Details                     |                       |                                     |
| 🔶 Logout       | Amount to Transfer:                  | * Use only            | decimal point separator             |
|                | Description:                         |                       |                                     |
|                | Transfer Fee:                        | T                     |                                     |
|                | Security Key:                        | 1234                  | 5678900                             |
|                | Template Manager                     |                       |                                     |
|                | Template Name:                       | <u> </u>              | Save Template Now                   |
|                |                                      |                       | Continue Cancel                     |

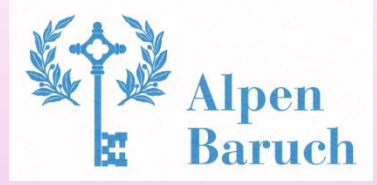

## F) Outgoing wire transfer (TT remittance)

1. Please select "Transfer" → "Outgoing Wire Transfer"

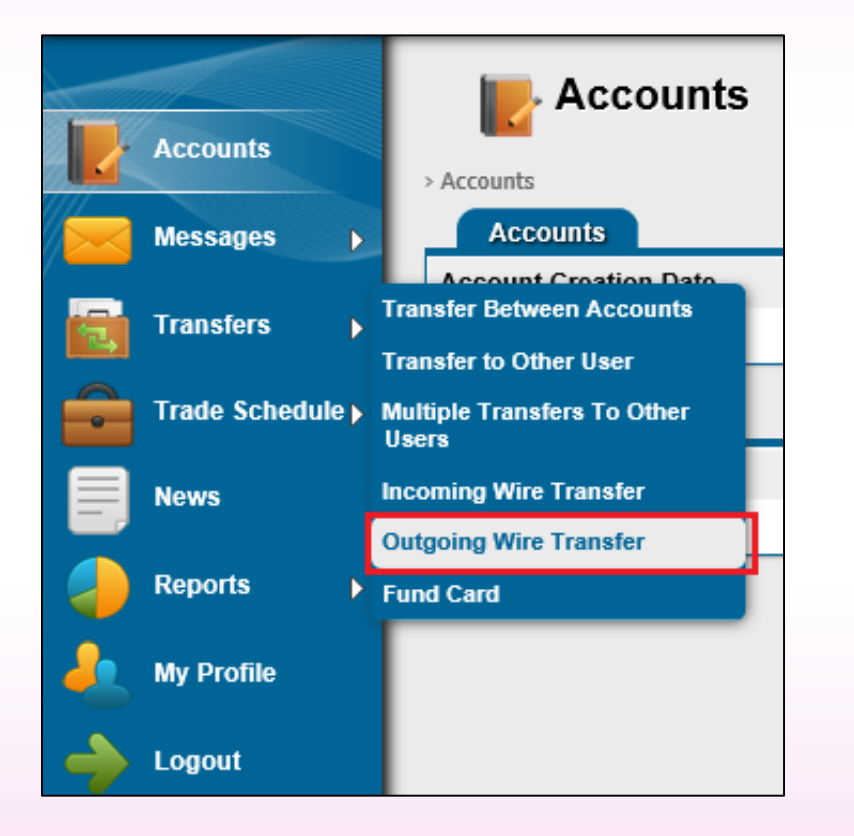

2. Please select the "Debit from Account", "Currency", input the "Amount" and Transaction password "Security Key" and details information of Intermediary Bank (if any)

| Accounts         | 💼 Transfe                        | ers                                                                              |
|------------------|----------------------------------|----------------------------------------------------------------------------------|
|                  | > <u>Transfers</u> > Outgoing Wi | re Transfer Request                                                              |
| Messages >       | Outgoing Wire Tr                 | ransfer Request / Wire Transfer Instructions - MT103+                            |
|                  | Template Manager                 |                                                                                  |
| Transfers        | Template:                        | Blank V 🛞 Load Delete                                                            |
| Trade Schedule ) | Transaction Details              |                                                                                  |
| News             | Debit from Account:              | 1217404123 V Account Type: call<br>deposit<br>Available Balance:<br>1,000.00 USD |
| Reports          | Currency:                        |                                                                                  |
| A My Profile     | Amount:                          | 1000 USD 🥢                                                                       |
|                  | Transfer Fee:                    |                                                                                  |
| 🔶 Logout         | Security Key:                    | •••••••• 1 2 3 4 5 6 7 8 9 0 🔞                                                   |
|                  | SWIFT Field 56A (Inte            | ermediary Bank) 👩                                                                |
|                  | SWIFT / BIC:                     |                                                                                  |
|                  | Name:                            |                                                                                  |
|                  | Address:                         |                                                                                  |
|                  | Location:                        |                                                                                  |
|                  | Country:                         |                                                                                  |
|                  | NCS Number:                      | <u> </u>                                                                         |
|                  | ABA / RTN:                       |                                                                                  |
|                  | Account Number /<br>IBAN:        |                                                                                  |
|                  | SWIFT Field 57a (Ber             | neficiary Bank) 👩                                                                |

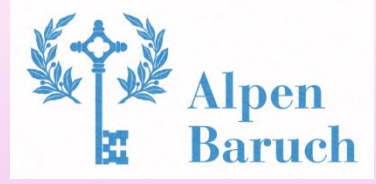

### F) Outgoing wire transfer (TT remittance)

**3.** Please input details information of Beneficiary Bank, Beneficiary customer, Reference message and then click the button "Continue

|   | Messages         | ABA / RTN:                | •                                   |               |       |
|---|------------------|---------------------------|-------------------------------------|---------------|-------|
| a | Transfers        | Account Number /<br>IBAN: |                                     |               |       |
|   |                  | SWIFT Field 57a (Ben      | eficiary Bank) 🕢                    |               |       |
| ÷ | Trade Schedule 🕨 | SWIFT / BIC:              |                                     |               |       |
|   | News             | Name:                     | HSBC HK                             |               |       |
|   |                  | Address:                  | 1 Queen Road Central                |               |       |
|   | Reports >        | Location:                 | Hong Kong Island                    |               |       |
| 2 | My Profile       | Country:                  |                                     |               |       |
|   | Land             | NCS Number:               |                                     |               |       |
| ~ | Logout           | ABA / RTN:                | Q                                   |               |       |
|   |                  | SWIFT Field 59 (Bene      | ficiary Customer) 🕢                 |               |       |
|   |                  | Name:                     | Chan Tai Man                        |               |       |
|   |                  | Address:                  | Flat B, Tai Man Building, Kwun Tong |               |       |
|   |                  | Account Number /<br>IBAN: | 123456789                           |               |       |
|   |                  | SWIFT Field 70 (Inform    | nation) <sub>()</sub>               |               |       |
|   |                  | Reference Message:        | Invoice #123456 × 🤢                 |               |       |
|   |                  | Template Manager          |                                     |               |       |
|   |                  | Template Name:            |                                     | Save Template | Now   |
|   |                  |                           |                                     | Continue      | incel |

**IMPORTANT NOTE:** If the security key is incorrect, the message will be appeared as below, please input the correct security key again

|    |                | 📷 Transfe                   | rs                                |                                      |               |                                |
|----|----------------|-----------------------------|-----------------------------------|--------------------------------------|---------------|--------------------------------|
| Z  | Accounts       |                             |                                   |                                      |               | 🛕 The security key is invalid. |
|    | Messages )     | > Transfers > Outgoing Wire | e Transfer Request                |                                      |               |                                |
|    |                | Outgoing Wire Tra           | insfer Request / Wire Transfer In | structions - MT103+                  |               |                                |
|    | Transfers •    | Template Manager            |                                   |                                      |               |                                |
|    | Trade Schedule | Template:                   | Blank V 😣 Load Delete             | )                                    |               |                                |
|    |                | Transaction Details         |                                   |                                      |               |                                |
|    | News           | Debit from Account:         | 1217404123 ¥                      | Account Ty                           | pe: call      |                                |
|    | Reports 🕨      |                             |                                   | deposit<br>Available B<br>1,000.00 U | alance:<br>3D |                                |
| ٩. | Me Drofile     | Currency:                   | USD V                             |                                      |               |                                |
| -  | my rivine      | Amount                      | 1000 USD 🤅                        | )                                    |               |                                |
| -  | Logout         | Transfer Fee:               | V ()                              |                                      |               |                                |
|    |                | Security Key:               | •••••• 1 2 3                      | 4 5 6 7 4                            | 900           |                                |

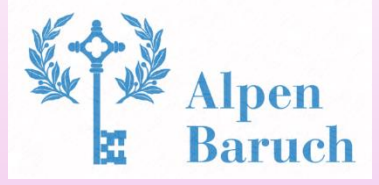

## F) Outgoing wire transfer (TT remittance)

4. Please attach file (if any) of beneficiary bank information provided and click the button "SUBMIT"

| 📷 Transfers                                  | \$                                                                  |
|----------------------------------------------|---------------------------------------------------------------------|
| > <u>Transfers</u> > <u>Outgoing Wire Tr</u> | ransfer Request > Outgoing Wire Transfer Request Confirmation       |
| Outgoing Wire Trans                          | fer Request Confirmation / Wire Transfer Instructions - MT103+      |
| Transaction Details                          |                                                                     |
| Debit from Account:                          | 1217404123                                                          |
| Transfer Fee Selected:                       | USD                                                                 |
| SWIFT Field 32A (Curren                      | cy, Amount)                                                         |
| Amount:                                      | USD 1,000.00                                                        |
| SWIFT Field 57a (Benefic                     | ciary Bank)                                                         |
| Name:                                        | HSBC HK                                                             |
| Address:                                     | 1 Queen Road Central                                                |
| Location:                                    | Hong Kong Island                                                    |
| SWIFT Field 59 (Benefici                     | ary Customer)                                                       |
| Name:                                        | Chan Tai Man                                                        |
| Address:                                     | Flat B, Tai Man Building, Kwun Tong                                 |
| Account Number:                              | 123456789                                                           |
| SWIFT Field 70 (Informat                     | lion)                                                               |
| Reference Message:                           | Invoice #123456                                                     |
| Supporting Documont                          |                                                                     |
| Supporting Document                          |                                                                     |
| Attach File:                                 | Browse Only PDF and JPG files can be attached.<br>Max Size: 4.77 MB |
| Submit Back                                  |                                                                     |

## 5. The message "The transaction has been requested" appeared

| 💼 Transfers                  | 3                                                            |                                        |
|------------------------------|--------------------------------------------------------------|----------------------------------------|
| _                            |                                                              | 4. The transaction has been requested. |
| Transfers > Outgoing Wire Tr | ansfer Request > Outgoing Wire Transfer Request Confirmation |                                        |
| Outgoing Wire Trans          | fer Request Confirmation / Wire Transfer Instruction         | - MT103+                               |
| Transaction Details          |                                                              |                                        |
| Debit from Account:          | 1217404123                                                   |                                        |
| Transfer Fee Selected:       | USD                                                          |                                        |
| SWIFT Field 32A (Curren      | cy, Amount)                                                  |                                        |
| Amount:                      | USD 1,000.00                                                 |                                        |
| SWIFT Field 57a (Benefic     | ciary Bank)                                                  |                                        |
| Name:                        | HSBC HK                                                      |                                        |
| Address:                     | 1 Queen Road Central                                         |                                        |
| Location:                    | Hong Kong Island                                             |                                        |
| SWIFT Field 59 (Benefici     | ary Customer)                                                |                                        |
| Name:                        | Chan Tai Man                                                 |                                        |
| Address:                     | Flat B, Tai Man Building, Kwun Tong                          |                                        |
| Account Number:              | 123456789                                                    |                                        |
| SWIFT Field 70 (Informat     | ion)                                                         |                                        |
| Reference Message:           | Invoice #123456                                              |                                        |
|                              |                                                              | Print Done                             |

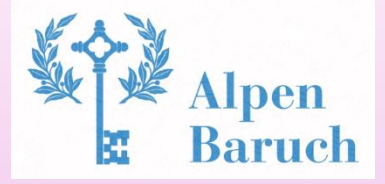

## **G) Send support request message to bank**

1. Please click "Message" and then select "New Message"

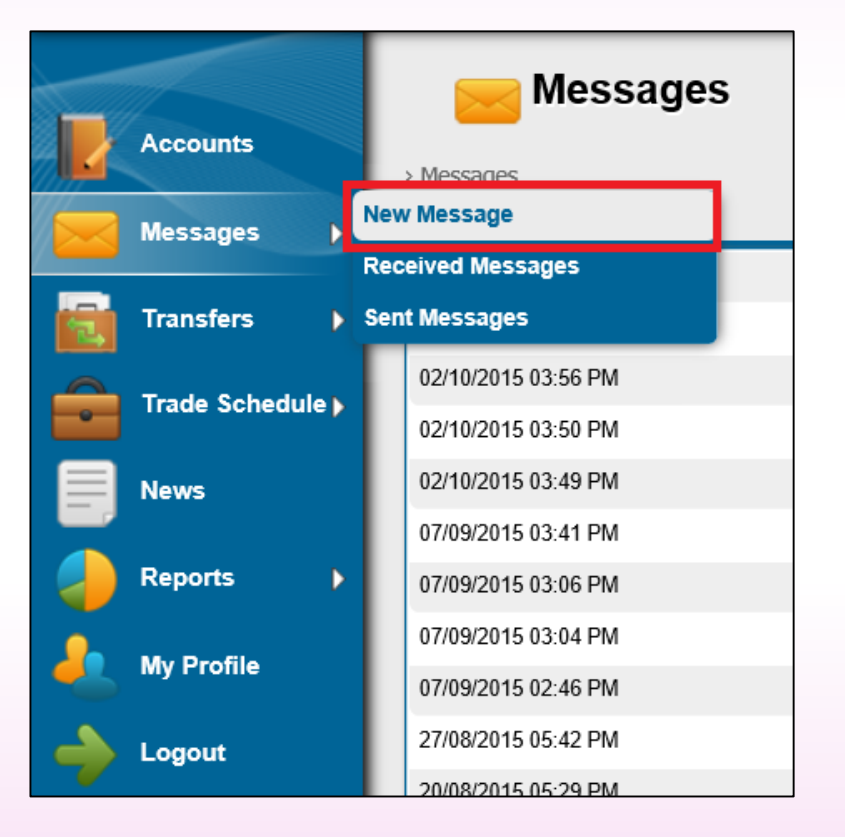

2. Please select "Subject", input "Message content" and then click the button "Send"

|                  | M                   | lessages                                                                                                   |              |
|------------------|---------------------|----------------------------------------------------------------------------------------------------|--------------|
| Accounts         | > Messages > Ne     | ew Message                                                                                                 |              |
| Messages 🕨       | New Me              | ssage                                                                                                    |              |
| Transfers        | To:                 | Administrator                                                                                              |              |
| Trade Schedule ) | Subject<br>Message: | Other  The remittance is urgent, please reply me whether it can be executed on day after tomorrow, thanks! | ^            |
| News             |                     |                                                                                                    |              |
| Reports >        |                     |                                                                                                    | $\checkmark$ |
| 🦺 My Profile     |                     |                                                                                                    | Send Cancel  |
| Logout           |                     |                                                                                                    |              |

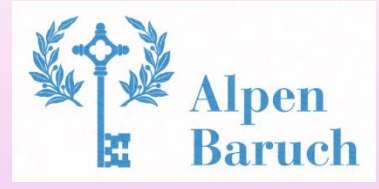

## **G) Send support request message to bank**

## 3. The message "The transaction has been sent" appeared

| <mark> Messages</mark> |               |                            |               |
|------------------------|---------------|----------------------------|---------------|
|                        | 4             | The message has been sent. |               |
| > Messages             |               |                            |               |
| Recent Messages        |               |                            |               |
| Date / Time ▼          | From          | Subject                    | <u>Status</u> |
| 02/10/2015 04:25 PM    | administrator | Other                      | Read          |

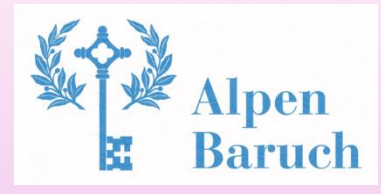

## H) Changing your user interface language

### 1. Please click "My Profile"

| Alpen Baruch | Welcome Ltd.! You have 4 new me | essage(s). The current time is 05. |
|--------------|---------------------------------|------------------------------------|
| Accounts     | Recounts                        |                                    |
| Messages 🕨   | Accounts                        |                                    |
| Transfers    | Account Creation Date           | Account Number                     |
|              | 31/03/2015 09:13 PM             | <u>1346662411</u>                  |
|              | 12/03/2015 03:05 PM             | <u>1998810891</u>                  |
| News         | 12/03/2015 08:15 PM             | <u>1956955551</u>                  |
| Reports      | Loans                           |                                    |
| My Profile   | 25/03/2015                      | Loan Number<br>1040515734          |
|              |                                 |                                    |

### 2. Please click the button "Modify"

| lessages 🕨      | Internal Message Notifica | ition:        | When a Transfer from Another U | Jser is Received |
|-----------------|---------------------------|---------------|--------------------------------|------------------|
|                 | E-mail Notification:      |               | When an Internal Message is Re | ceived           |
| ransfers 💦 🕨 🕨  | E-mail Notification:      |               | When Login Attempt Fails       |                  |
|                 | E-mail Notification:      |               | When Funds are Added to my A   | ccount           |
| rade Schedule > | Regional Settings         |               |                                |                  |
| lews            | Language:                 |               | English                        |                  |
|                 | Numbers Format:           |               | 100,000.00                     |                  |
| leports 👂 🖡     | Date Format:              |               | DD/MM/YYYY                     |                  |
|                 | Hour Format:              |               | 12H                            |                  |
| ly Profile      | Access Log Last login     |               |                                |                  |
| onout           | Date / Time:              |               |                                |                  |
| oyour           | IP Address:               |               | 223.255.172.171                |                  |
|                 |                           |               | View All                       |                  |
|                 |                           |               |                                |                  |
|                 | Documents                 |               |                                |                  |
|                 | File Name                 | Date Uploaded | Expiration Date                | File Size        |
|                 | AML FORM.pdf              | 2015-05-07    |                                | 116.53 KB        |
|                 | FATCA W-8.pdf             | 2015-05-18    | 2015-07-01                     | 315.39 KB        |
|                 | FATCA W-9.pdf             | 2015-05-18    | 2015-07-01                     | 116.53 KB        |
|                 | KYC FORM.pdf              | 2015-05-07    |                                | 315.39 KB        |
|                 |                           |               |                                |                  |
|                 |                           |               |                                |                  |
|                 |                           |               |                                | Modify           |
|                 |                           |               |                                |                  |

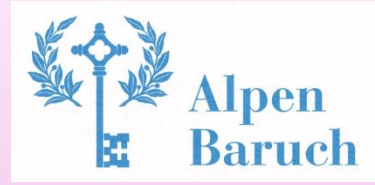

## H) Changing your user interface language

3. Please choose from the dropbox for Language to choose the required language.

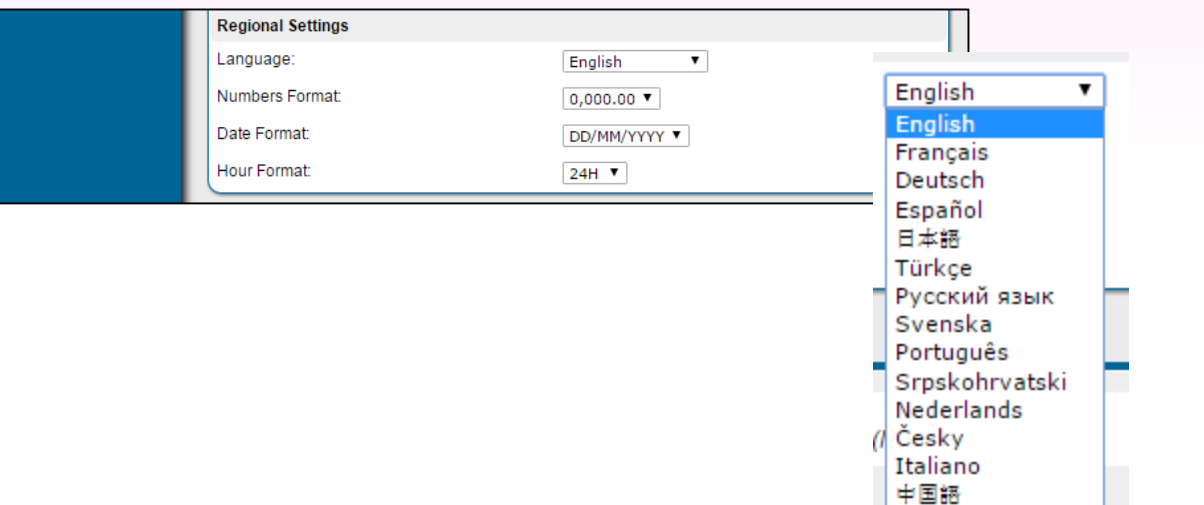

#### 4. Please click the button "save"

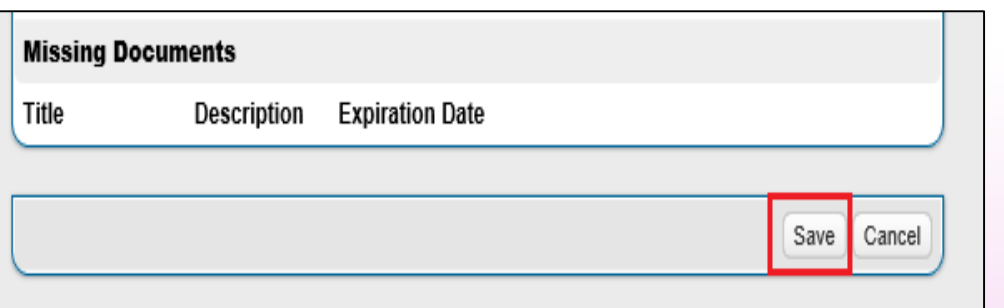

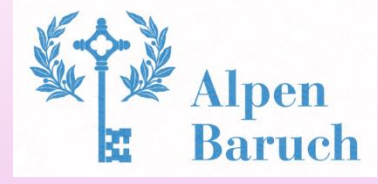

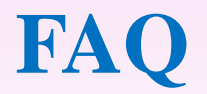

1. I have lost my Security Key, how do I reset the Key?

Please go to <u>http://www.alpenbaruch.com/en/</u> and look under "Downloads" then choose to download "Internet Banking Service Request Form" then email the form to <u>cs@alpenbaruch.com</u>

\* Email: cs@alpenbaruch.com

|                                                  |                                                                           | (1) Re-issue User ID of internet banking 重发网上银行之用户名称                 |
|--------------------------------------------------|---------------------------------------------------------------------------|----------------------------------------------------------------------|
| Alpen Baruch Alpen Baruch S.I.P. Building Top Fl | nk Limited<br>loor, Rue Pasteur, Port Vila, Vanuatu. Postal: P.O. Box 143 | Re-issue User ID of internet banking                                 |
|                                                  |                                                                           | 重发网上银行之用户名称                                                          |
| INTERNET BANKING SERVICE REQUEST FORM            | L I I I I I I I I I I I I I I I I I I I                                   |                                                                      |
| 网上银行服务申请表                                        |                                                                           | Collection Method 領取方式:                                              |
|                                                  |                                                                           | Send User ID for Internet Banking by SMS 以短讯方式传发登入名                  |
| To: Alpen Baruch Bank Limited                    |                                                                           |                                                                      |
| Attn: Customer Services Department               |                                                                           | (2) Re-issue PIN of internet banking 重发网上银行之登入密码                     |
| <b>致瑞泰银行有限公司</b>                                 |                                                                           | Re-issue PIN of internet banking                                     |
| 收件者:客户服务部                                        |                                                                           | 重发网上银行之登入密码                                                          |
| Date 日期:                                         | (DD 日/MM 月/YY 年)                                                          |                                                                      |
| Customer Name 客户姓名:                              |                                                                           | Collection Method 領取方式:                                              |
| Login User ID 登入名称:                              |                                                                           | Send a new PIN for Internet Banking by SMS 以短讯方式传发登入                 |
| Bank Account Number 银行帐户号码:                      |                                                                           |                                                                      |
| Mobile Phone Number 手机号码:                        |                                                                           | (3) Re-issue security code for online transaction of internet bankin |
| *This field must not be empty. 必须填写              |                                                                           | Re-issue security code for online transaction of internet banking    |
| Correspondence address 通讯地址:                     |                                                                           | 重发网上银行之在裁交易的保安编码                                                     |
|                                                  |                                                                           | Collection Method 領取方式:                                              |
|                                                  |                                                                           | To be displayed in internet banking message 将显示于网路银行的评               |

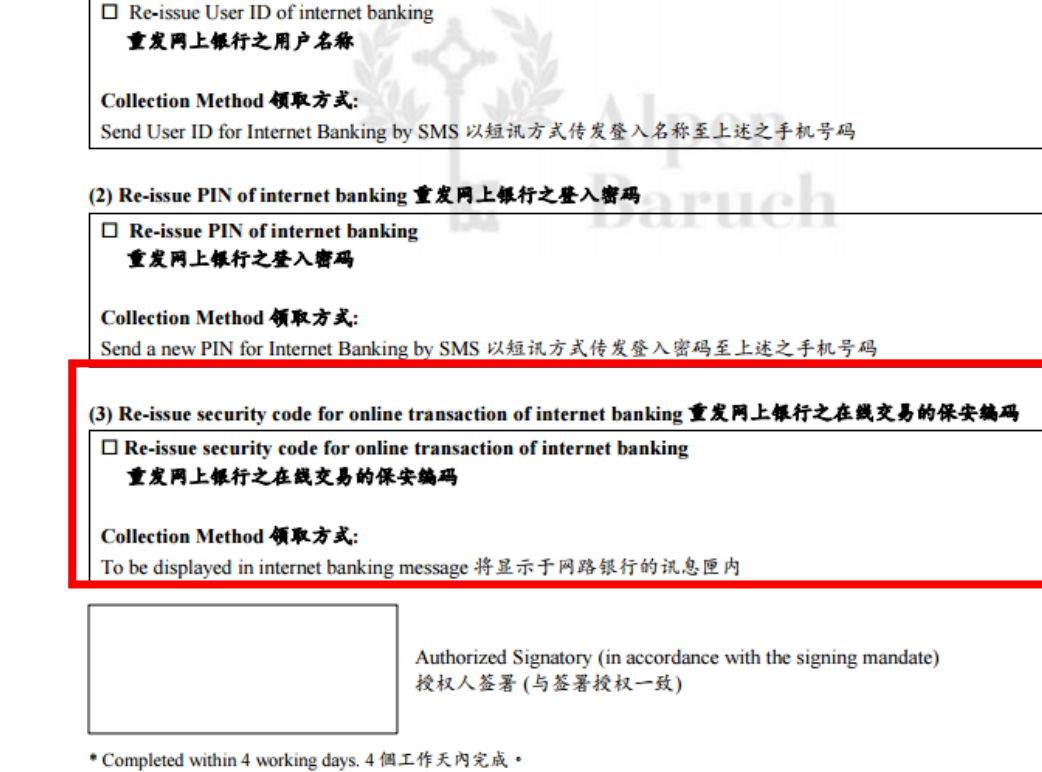

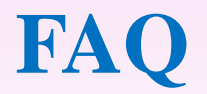

#### 1. I have lost my User ID, how do I reset the User ID?

Please go to <u>http://www.alpenbaruch.com/en/</u> and look under "Downloads" then choose to download "Internet Banking Service Request Form" then email the form to <u>cs@alpenbaruch.com</u>

\* Email: cs@alpenbaruch.com

| Alpen Baruch                                                                                   | Alpen Baruch Bank Limited<br>S.I.P. Building Top Floor, Rue Pasteur, Port Vila, Vanuatu. Postal: P.O. Box 143 |
|------------------------------------------------------------------------------------------------|----------------------------------------------------------------------------------------------------|
| NTERNET BANKING SERVICE<br>网上银行服务申请表                                                           | REQUEST FORM                                                                                                  |
| io: Alpen Baruch Bank Limited<br>Attn: Customer Services Department<br>皮瑞泰银行有限公司<br>女件者: 客户服务部 |                                                                                                    |
| Date 日期:                                                                                       | (DD 日/MM 月/YY 年)                                                                                              |
| Customer Name 客户姓名:                                                                            |                                                                                                    |
| Login User ID 登入名称:                                                                            |                                                                                                    |
| Bank Account Number 银行帐户号码:                                                                    |                                                                                                    |
| Mobile Phone Number 手机号码:                                                                      |                                                                                                    |
| *This field must not be empty. 必须填写                                                            |                                                                                                    |
|                                                                                                |                                                                                                    |
| Correspondence address 通讯地址:                                                                   |                                                                                                    |

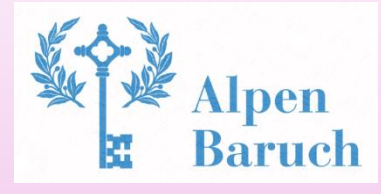

| Re-issue User ID of inter                                                                                                    | net banking                                                                                                    |  |
|----------------------------------------------------------------------------------------------------|----------------------------------------------------------------------------------------------------|--|
| 重发网上银行之用户名:                                                                                                    |                                                                                                    |  |
| Collection Method 領取方                                                                                                    | K: OLT SOF AT                                                                                                    |  |
| Send User ID for Internet Ba                                                                                                    | nking by SMS 以短讯方式传发登入名称至上述之手机号码                                                                                                    |  |
| 2) Re-issue PIN of internet                                                                                                    | banking 重发网上银行之登入密码                                                                                                    |  |
| □ Re-issue PIN of interne                                                                                                    | t banking                                                                                                    |  |
| 重发网上银行之登入密                                                                                                    | <b>4</b>                                                                                                    |  |
|                                                                                                    | -                                                                                                    |  |
| Collection Method 領取方                                                                                                    | ž.:                                                                                                    |  |
|                                                                                                    | -                                                                                                    |  |
| Send a new PIN for Internet                                                                                                    | Banking by SMS 以短讯方式传发登入密码至上述之手机号码                                                                                                    |  |
| Send a new PIN for Internet<br>3) Re-issue security code fo<br>□ Re-issue security code fo<br>重发网上银行之在截支                                                           | Banking by SMS 以短讯方式传发登入密码至上述之手机号码<br>r online transaction of internet banking 重发网上银行之在线交易的保安编码<br>or online transaction of internet banking<br>易的保安编码                                       |  |
| Send a new PIN for Internet<br>3) Re-issue security code fo<br>□ Re-issue security code fo<br>重发网上银行之在截支<br>Collection Method 領取方:                                 | Banking by SMS 以短讯方式传发登入密码至上述之手机号码<br>r online transaction of internet banking 重发网上银行之在微交易的保安编码<br>or online transaction of internet banking<br>易的保安编码<br>式:                                 |  |
| Send a new PIN for Internet<br>3) Re-issue security code fo<br>□ Re-issue security code fo<br>重发网上银行之在模文<br>Collection Method 領取方<br>To be displayed in internet b | Banking by SMS 以短讯方式传发登入密码至上述之手机号码<br>r online transaction of internet banking 重发网上银行之在线交易的保安编码<br>or online transaction of internet banking<br>易的保安编码<br>或:<br>anking message 将显示于网路银行的讯息匣内 |  |

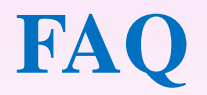

### 1. I have lost my PIN for my Internet Banking login, how do I reset the PIN?

Please go to <u>http://www.alpenbaruch.com/en/</u> and look under "Downloads" then choose to download "Internet Banking Service Request Form" then email the form to <u>cs@alpenbaruch.com</u>

| Alpen Baruch                                                                                   | Alpen Baruch Bank Limited<br>S.I.P. Building Top Floor, Rue Pasteur, Port Vila, Vanuatu. Postal: P.O. Box 143 |
|------------------------------------------------------------------------------------------------|----------------------------------------------------------------------------------------------------|
| NTERNET BANKING SERVICE ]<br>网上银行服务申请表                                                         | REQUEST FORM                                                                                                  |
| 「o: Alpen Baruch Bank Limited<br>Attn: Customer Services Department<br>发瑞泰银行有限公司<br>女件者: 客户服务部 |                                                                                                    |
| Date 日期:                                                                                       | (DD 日/MM 月/YY 年)                                                                                              |
| Customer Name 客户姓名:                                                                            |                                                                                                    |
| Login User ID 登入名称:                                                                            |                                                                                                    |
| Bank Account Number 银行帐户号码:                                                                    |                                                                                                    |
| Mobile Phone Number 手机号码:                                                                      |                                                                                                    |
| *This field must not be empty. 必须填写                                                            |                                                                                                    |
| Correspondence address 通讯地址:                                                                   |                                                                                                    |
|                                                                                                |                                                                                                    |

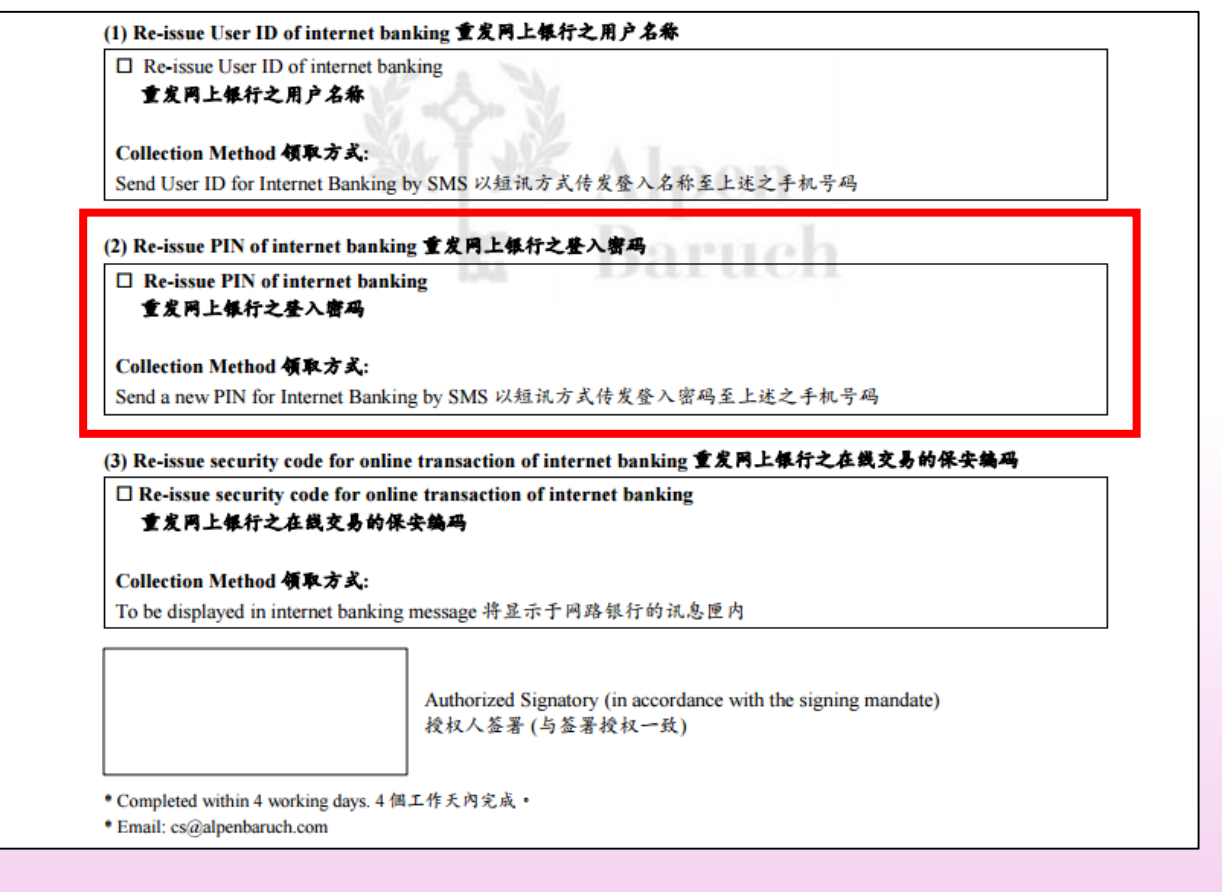

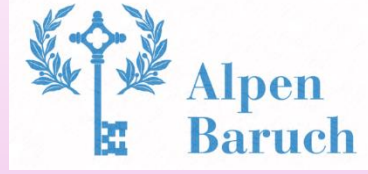

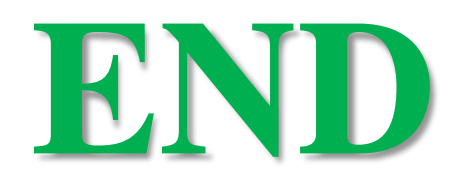

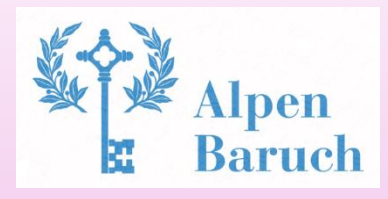